## <u>"Eduroam" Configuration guide</u> <u>for Windows 8, 10</u>

1. Open Available WiFi Networks by clicking on "Circle" icon shown by "Arrow head".

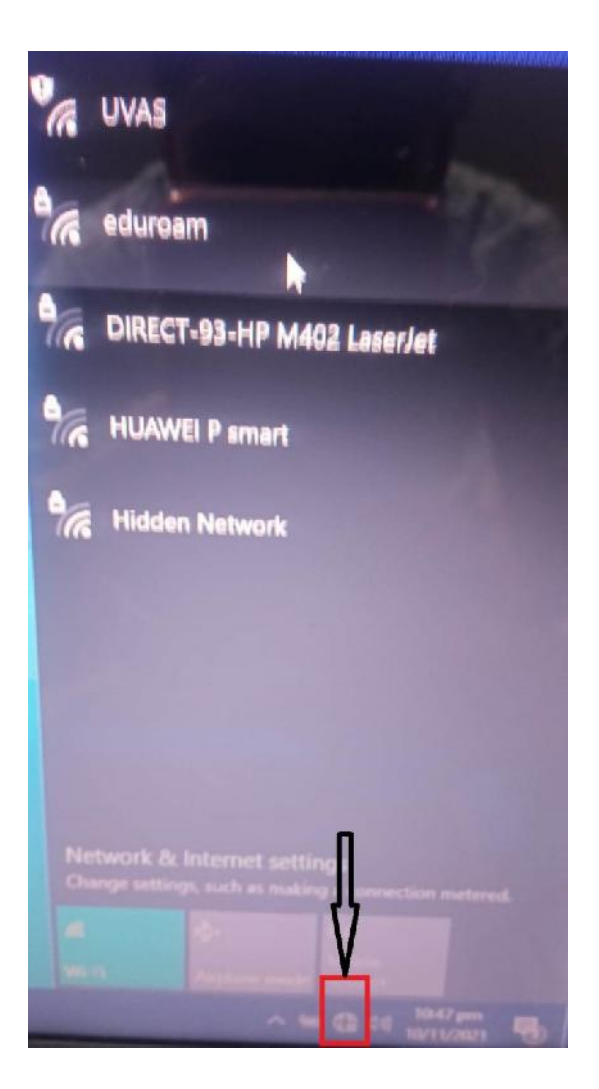

## 2.Click on "eduroam"

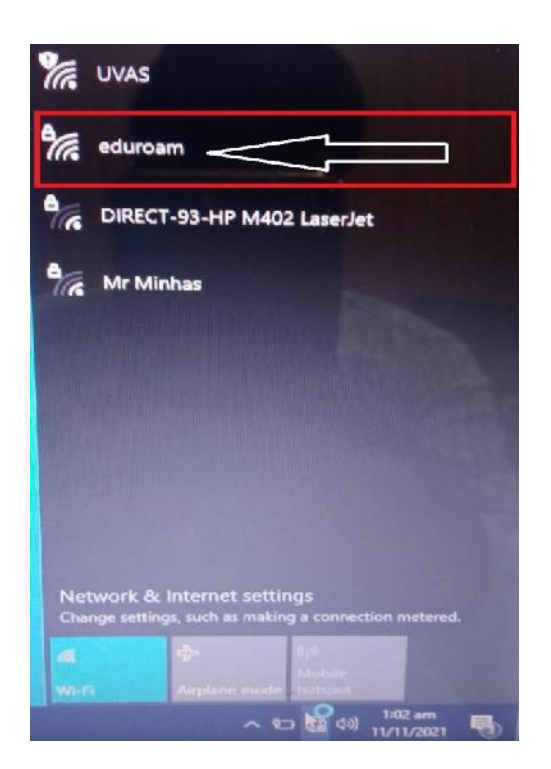

3.Here select "Connect Automatically" and Click on "Connect"

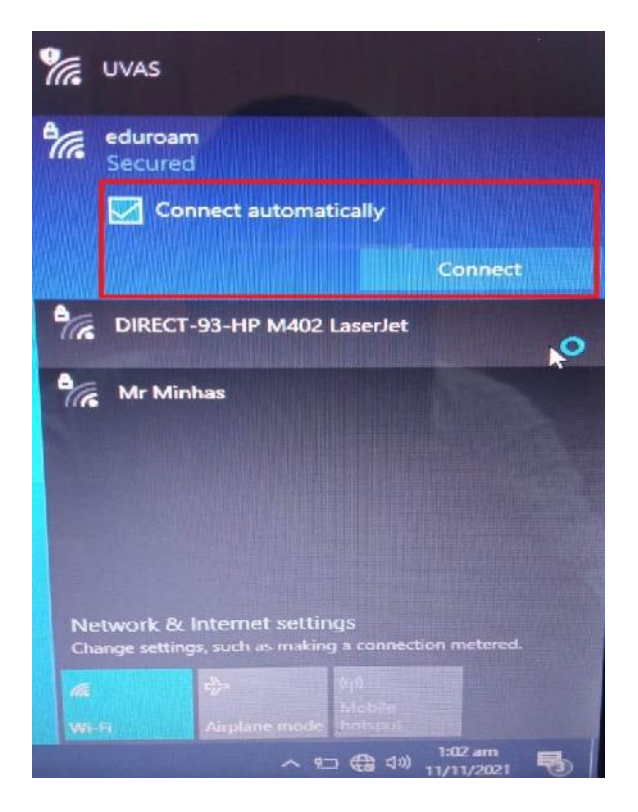

## 4. Here Enter "User Name@uvas.edu.pk" and "Password" sent to your UVAS Student E-Mail ID.

*Note:* It is mandatory that every user name must be followed by "@uvas.edu.pk"

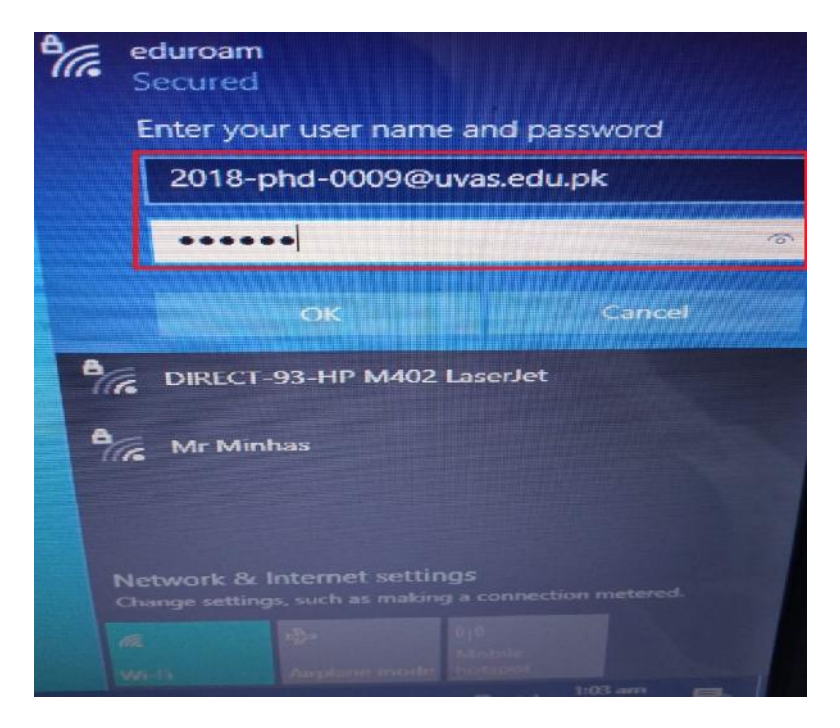

5. Verify that entered "User Name" and "Password" are correct and then click "OK"

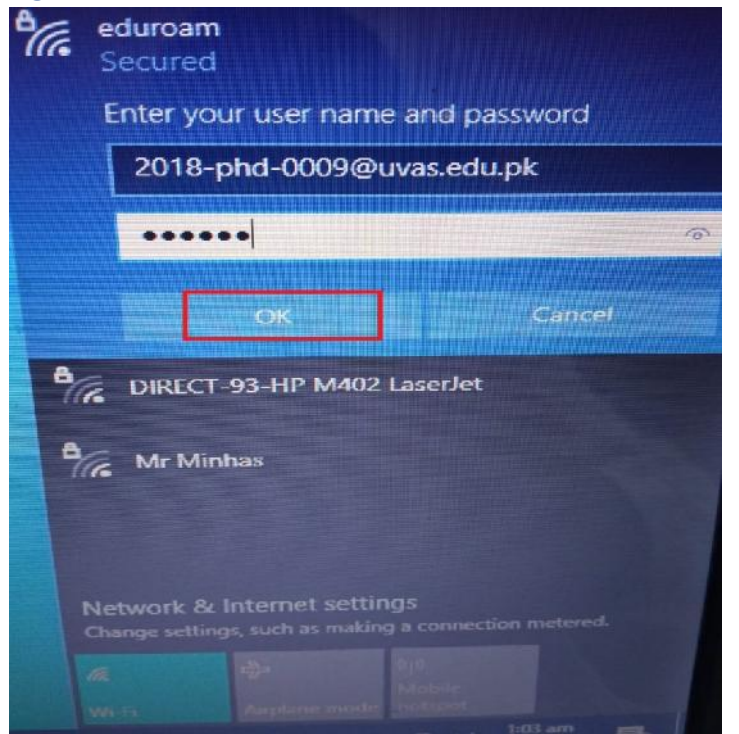

## 6. Click on "Connect"

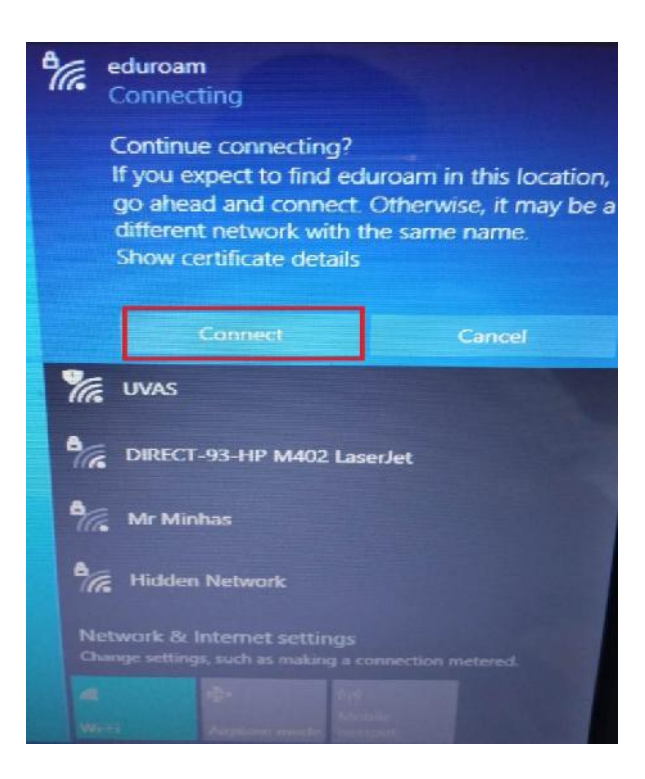

7. Your "eduroam" WiFi is connected.

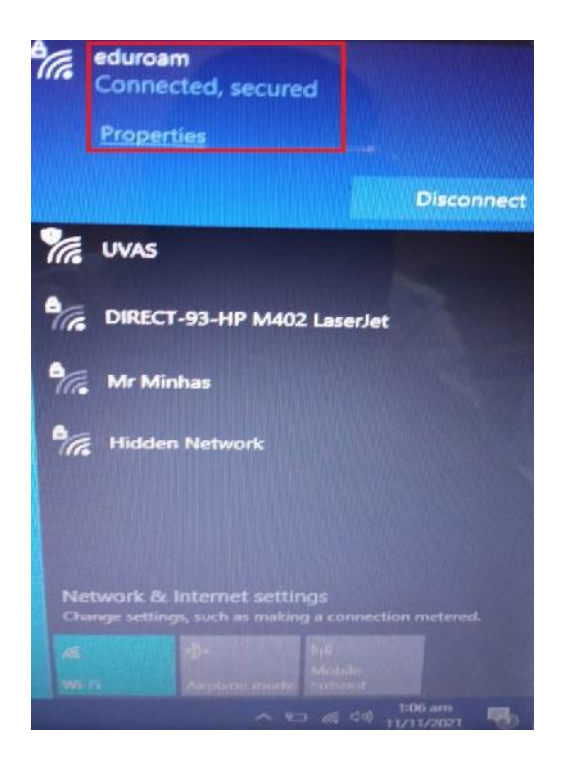